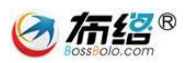

# 巴中公共资源交易中心

网上竞价系统

供应商使用手册

成都布络软件技术有限公司

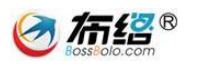

### 目录

| 1. | 关于2  | 本手册     | 3  |
|----|------|---------|----|
|    | 1.1. | 目的      | 3  |
|    | 1.2. | 阅读对象    | 3  |
|    | 1.3. | 约定      | 3  |
|    | 1.4. | 获取技术支持  | 3  |
| 2. | 供应商  | 商注册登录   | 4  |
|    | 2.1. | 注册入口    | 4  |
|    | 2.2. | 创建账号    | 4  |
|    | 2.3. | 完善企业资料  | 5  |
|    | 2.4. | 企业资质验证  | 7  |
|    | 2.5. | 注册成功    | 8  |
|    | 2.6. | 登录      | 9  |
| 3. | 管理□  | 中心功能    | 10 |
|    | 3.1. | 功能简介    | 10 |
|    | 3.2. | 当前项目    | 10 |
|    | 3.3. | 我的项目    | 11 |
|    | 3.4. | 交货管理    | 12 |
|    | 3.5. | 报价管理    | 13 |
|    | 3.6. | 信息设置    | 13 |
|    | 3.7. | 商品管理    | 14 |
| 4. | 供应商  | 商报价操作方法 | 19 |
|    | 4.1. | 电子竞价    | 19 |
|    | 4.2. | 商城直购    | 24 |
| 5. | 查看约  | 结果      | 25 |
|    |      |         |    |

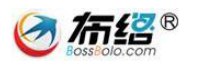

# 1. 关于本手册

### 1.1.目的

本手册是"成都布络软件技术有限公司"(以下简称为"我公司")为政府公共资源政府采购中心开发的"政府采购电子竞价系统"(以下简称为"本系统")专用配套使用手册,本手册为本系统的使用用户提供了详尽的软件操作使用指南,通过本手册,用户将能迅速熟悉本系统,了解并掌握到软件各项功能的操作使用方法。

#### 1.2. 阅读对象

本手册的阅读对象为"政府采购电子竞价系统"的使用用户,包括采购 单位、财政局、政府采购中心、供应商。在此,衷心感谢您使用我公司的软 件和本手册,对您在软件使用和阅读本手册中遇到的任何疑难问题或意见建 议,请及时与我公司联系,您将获得我公司热忱而周到的服务。

### 1.3. 约定

本手册在编写时已预先假定了您至少熟悉计算机操作使用的最基本知 识,这包括您已经熟悉显示屏幕、主机、鼠标、键盘这些硬件,掌握开、关 机以及鼠标、键盘的基本操作,当然,您也一定会打开一个网页应用程序并 且在使用过后关闭网页应用程序。如果你缺乏这方面的知识,这将对您阅读 本手册和使用本软件带来不小的障碍,所以在进行阅读之前您有必要提前了 解一下计算机使用的一些知识。

### 1.4. 获取技术支持

对您在本软件使用过程中以及阅读本手册中遇到的任何疑难问题或意 见建议,请及时与我公司联系,我们热忱欢迎您的垂询和指正。我们的联系 方式如下:

地址:成都市高新区高朋大道 12 号 A 座 408

邮编: 610041

电话: (028) 85152298

Email: xsteng@bossbolo.com

QQ: 476776031

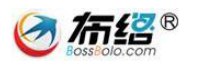

# 2. 供应商注册登录

# 2.1. 注册入口

要参与竞价的供应商,首先在巴中公共资源交易中心的政府采购网上竞价平台主站注册,注册网址(<u>http://220.166.21.52:8600/Bazhong</u>),在网站首页登录入口处点击"前去注册"按钮(如下图)。

|               | ٩      |  |
|---------------|--------|--|
| ▶直接登录         | ▶ 前去注册 |  |
| 名 请输入BOSS号    |        |  |
| ▲ 请输入员工号      | 进入注册页面 |  |
| 🕘 请输入密码       |        |  |
| 登录            |        |  |
| ■ 电子竞价客户端 0政府 | 9版)    |  |
| 图示-注册按钮       | 1位置    |  |

## 2.2. 创建账号

在注册时,请记好 **(boss 号、管理员账号、密码)**,这三个将用于竞 价客户端登陆,资料填好后,点击【**立即注册】按钮**,(如下图)。

| 成都布络软件技术有限公司 |          |                             |
|--------------|----------|-----------------------------|
| 公司信息         |          | 备注:                         |
| * BOSS号:     |          | 账号组成: <b>BO</b>             |
| * 公司名称:      |          | 每个公司 <b>一个</b> :<br>每个公司可以有 |
| • 公司简称:      |          | 登陆时需要输入                     |
| • 公司地址:      |          |                             |
| • 公司性质:      | 党政机关     | ▼ 管理员账号 管理员具有分面             |
| 管理员信息        |          | 其他员工号分配                     |
| * 管理员账号:     |          | 下载客                         |
| * 真实姓名:      |          |                             |
| * 手机号码:      |          |                             |
| * 办公电话:      |          |                             |
| *管理员邮箱:      |          |                             |
| •密码:         |          |                             |
| • 确认密码:      |          |                             |
|              | 立即注册     |                             |
|              | 图示-供应商注册 |                             |
|              |          |                             |

# 2.3. 完善企业资料

注册成功之后会自动进入到资料信息设置页面,在此页面可以继续完善 公司资料,填写单位更加详细的信息,如营业执照号,组织机构代码证编号, 注册时间,注册资本等等,(如下图)。

注:银行开户行账号不能超过 30 位,如超过 30 位不能填写,请与我公司 工作人员联系,联系电话:028-85186230。

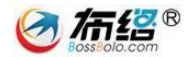

#### 巴中市政府采购网上竞价平台会员注册

|                                         | 1 创建企业账号 2 资料信息设置 3 企业资质验证 4 注册; | 戎功 |
|-----------------------------------------|----------------------------------|----|
| BOSS号: xlongx 成都克斯和                     | 料技有限公司 ( 売斯 )                    |    |
| *营业地路号:                                 | 1234567890                       |    |
| *组织机构代码证编号:                             | 12345678-9                       |    |
| *成立时间:                                  |                                  |    |
| ★企业注册地:                                 |                                  |    |
| ▲主元元,,,,,,,,,,,,,,,,,,,,,,,,,,,,,,,,,,, |                                  |    |
| •法定代表人:                                 |                                  |    |
| 经营有效期:                                  |                                  | 5  |
| 公营方国:                                   |                                  |    |
|                                         |                                  |    |
| <sup>经昌快式;</sup><br>企业税务注册信息            | ■生产加上 ■经捐批友 ■招商代理 ■商业服务 ■其 他     |    |
| *开户银行:                                  |                                  |    |
| *开户账号:                                  | 1234567890 若开户账号超过30位,           |    |
| ★内税由话:                                  | □234307330<br>请联系我们              |    |
| ₩Q冬+40+10-3                             |                                  |    |
| י דעטע היועד                            |                                  |    |
| 企业联系信息                                  |                                  |    |
| *企业电话:                                  | 028-80000000                     |    |
| 企业传真:                                   | 028-80000000                     |    |
| *企业邮箱:                                  | cs@qq.com                        |    |
| 企业网址:                                   | www.bossbolo.com                 |    |
| *企业地区:                                  | 四川省 • 成都市 • は保区 •                |    |
| *详细地址:                                  | 高朋大道12号                          |    |
| 企业经营信息                                  |                                  |    |
|                                         | 测试窗介                             |    |
| 会儿等人                                    |                                  |    |
| 正式向方                                    | •                                |    |
|                                         | 企业经营信息                           |    |
| 主营产品:                                   | 测试产品 请照实填写                       |    |
|                                         |                                  |    |
| 主要客户群:                                  | 测试客户群                            |    |
| adaptive top / 1911                     |                                  |    |
| 员工人数(人):                                | 99 💙                             |    |
| 研发部门人数(人):                              | 50                               |    |
| 厂房/办公面积(平方米):                           | 200                              |    |
| 品牌名称:                                   | 布洛                               |    |
| 年经营额:                                   | 人民币 100 万元/年 - 200 万元/年 ▼        |    |
| 年出口额:                                   | 人民币 30 万元/年 - 50 万元/年 ▼          |    |
|                                         | 上一步 下一步 重 置                      |    |

图示-资料信息设置

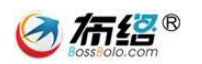

# 2.4. 企业资质验证

完善信息设置后会进入到企业资质验证面板,在此面板下点击【编辑】 按钮上传对应的资质证书,(如下图一、图二)。

### 注: 上传的资质图片大小不能超过 2M。

### 巴中市政府采购网上竞价平台会员注册

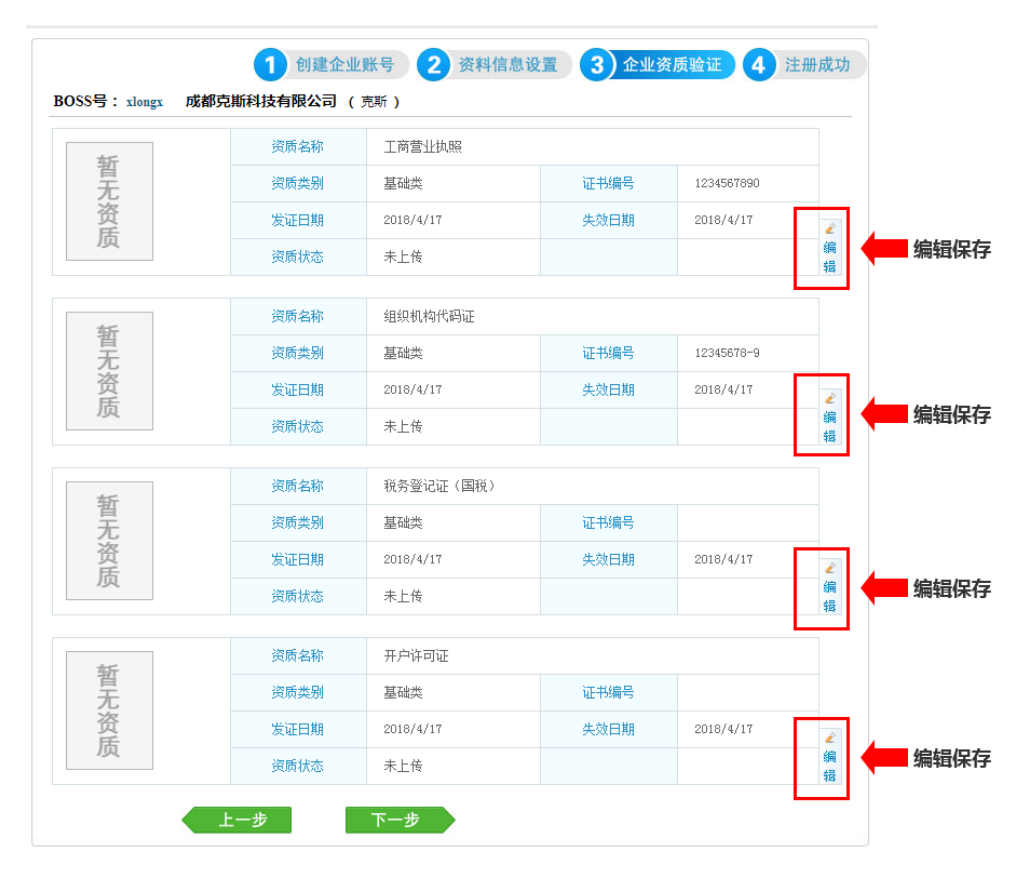

图一 资质验证编辑

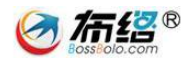

巴中市政府采购网上竞价平台会员注册

| 业资质维护  |                                                                                                |
|--------|------------------------------------------------------------------------------------------------|
| * 资质名称 | 工商营业执照                                                                                         |
| * 证书编号 | 1234567890                                                                                     |
| 发证日期   | 2018-04-01 修动方式工作型用目目                                                                          |
| 失效日期   | 2018-12-31                                                                                     |
| * 资新文件 | 选择文件 营业执照。png<br>您已选择文件: 营业执照。png<br>• 点击"浏览"从电脑中选择念要上给的证书图片<br>• 仅支持JPG、FMG、GIF、MBF格式, 21以下文件 |
|        | 保存 返回                                                                                          |

图二 选择文件上传

2.5. 注册成功

所有注册资料都填写完成后,系统提示注册成功,此时可以使用刚刚注 册的账号进行登陆了。

### 巴中市政府采购网上竟价平台会员注册

| BOSS号: xlongx | <ol> <li>创建企业账号</li> <li>资料信息设置</li> <li>企业资质验证</li> <li>注册成功</li> <li>成都克斯科技有限公司 (克斯)</li> </ol> |
|---------------|---------------------------------------------------------------------------------------------------|
|               | < ✓ 注册成功                                                                                          |
|               | 您的信息已经成功注册,请点击下面"登录"按钮返回网站。                                                                       |
|               | 登录 🔶                                                                                              |
|               |                                                                                                   |

图示-注册成功

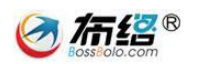

# 2.6. 登录

进入网址(<u>http://220.166.21.52:8600/Bazhong</u>),在网站首页登录入 口处输入 boss 号、员工号和密码进行登录(如下图)。

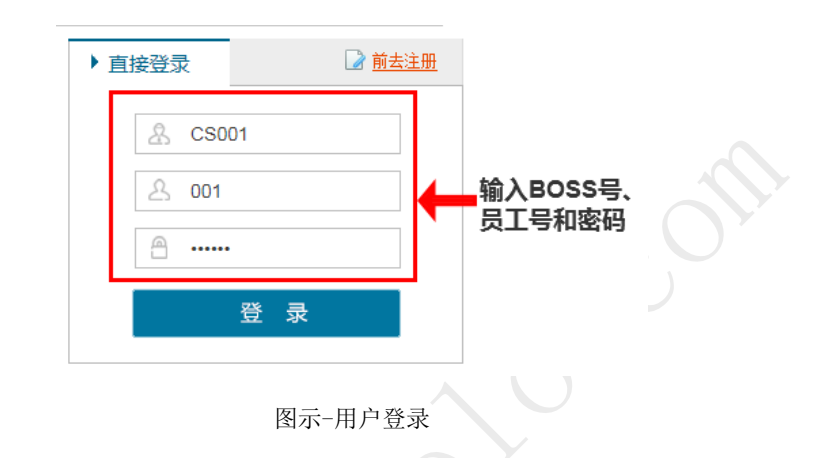

注: 初次登陆的用户请注意提输入统一社会信用代码。

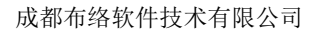

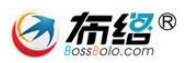

# 3. 管理中心功能

# 3.1. 功能简介

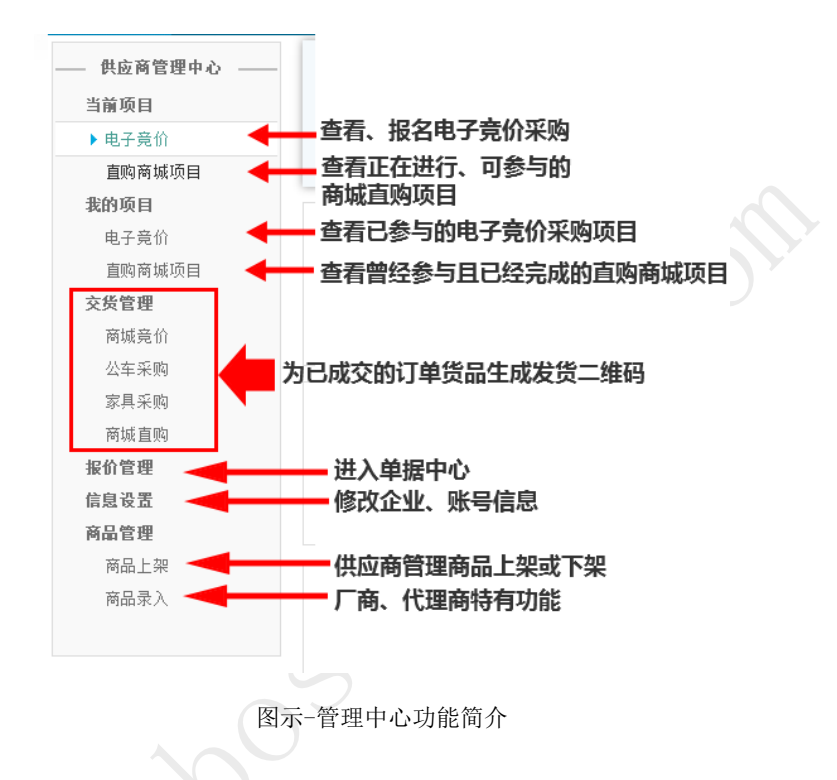

用户登录平台后即进入管理中心,管理中心向用户提供以下功能:

注:"商品录入"是厂商、代理商的特有功能,暂未向普通供应商开放。

# 3.2. 当前项目

查看当前可以参加的电子竞价采购项目和商城直购采购项目,并提供在 线报名、申请参加验收、在线报价等功能。

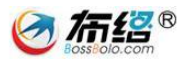

| 网上竞价首页 产品公示 | 资料下载          |        |                      |              |            |
|-------------|---------------|--------|----------------------|--------------|------------|
| 供应商管理中心     | 竟价项目:         | 巴中市公司  | 安局笔记本电脑 采购 (巴中竞采【    | 2018】163-1号) |            |
| 当前项目        | 采购方式:         | 电子竞价   | 投标截止时间:              | 2018年04月19日  | 17时29分00秒  |
| ▶ 电子竞价      | 投标保证金(元):     | 年度保证金  | 保证金缴纳截止时间:           | 2018年04月19日  | 17时29分00秒  |
| 直购商城项目      | 提示:           | 已报名    | 已报名的                 | 的项目点击查看打     | 辰价 → 🔲 查看  |
| 我的项目        | •             |        |                      |              |            |
| 电子竞价        | 竞价项目:         | 巴中市    | 公安局投影仪采购 (巴中竞采【20    | 18】162-1号)   |            |
| 直购商城项目      | ar ale de 10  |        |                      |              |            |
| 交货管理        | 米购万式:         | 电子竞价   | 投标截止时间:              | 2018年04月19日  | 17时19分00秒  |
| 商城章价        | 投称保证金(元):     | 年度保证金  | 保证金缴纳截止时间:           | 2018年04月19日  | 17时19分00秒  |
| 公车采购        | 提示:           | 木壤驸保业金 |                      | 报名           | 参加 🔶 🛃 🖄 纳 |
| 家具采购        |               |        |                      |              |            |
| 商城直购        | <b></b>       | 巴中市公安局 | 计算机(台式电脑)采购(巴中竞      | 棄【2018】161−1 | 号)         |
| 报价管理        | 采购方式:         | 电子竞价   | 投标截止时间:              | 2018年04月19日  | 13时30分00秒  |
| 信息设置        | 投标保证金(元):     | 年度保证金  | 保证金缴纳截止时间:           | 2018年04月19日  | 13时30分00秒  |
| 商品管理        | 提示:           | 报名已截止  |                      |              |            |
| 商品上架        | 竞价项目 <b>:</b> | ļ      | 鬼迪-A4 公车采购(巴中竞采【2018 | 8】157号)      |            |
|             | 采购方式:         | 电子竟价   | 投标截止时间:              | 2018年04月19日  | 11时50分00秒  |
|             | 投标保证金(元):     | 年度保证金  | 保证金缴纳截止时间:           | 2018年04月19日  | 11时50分00秒  |
|             | 提示:           | 已报名    |                      |              | 目 春着 验收由请  |
|             |               |        | E                    | 自请参与验收—      |            |

图示-当前项目

# 3.3. 我的项目

查看曾经参与并已定标的电子竞价采购和商城直购项目,对自己中标的项目可以进行发货处理,对其他供应商中标的项目可以申请参与验收。

| 网上竞价首页 产品公示 | 资料下载          |       |                      |             |                   |
|-------------|---------------|-------|----------------------|-------------|-------------------|
| 供应商管理中心     | 竟价项目:         |       | 奧迪-A6 公车采购(巴中竞采【2018 | 8】160号)     |                   |
| 当前项目        | 采购方式:         | 电子竞价  | 投标截止时间:              | 2018年04月19日 | 13时00分00秒         |
| 电子竞价        | 投标保证金(元):     | 年度保证金 | 保证金缴纳截止时间:           | 2018年04月19日 | 13时00分00秒         |
| 直购商城项目      | 提示:           | 已报名   |                      |             | 目 查看 订单交货         |
| 我的项目        |               |       |                      | 发货处理—       |                   |
| ▶电子竞价       | <b>竟价项目</b> : |       | 奧迪-A3 公车采购(巴中竞采【2018 | 8】158号)     |                   |
| 直购商城项目      |               |       |                      |             |                   |
| 交货管理        | 采购方式:         | 电子竞价  | 投标截止时间:              | 2018年04月19日 | 12时50分00秒         |
| 安排充从        | 投标保证金(元):     | 年度保证金 | 保证金缴纳截止时间:           | 2018年04月19日 | 12时50分00秒         |
| 阿城克川        | 提示:           | 已报名   |                      |             | <b>回 查</b> 看 验收申请 |
| 公车采购        |               |       | E                    | 申请参与验收一     |                   |
| 家具采购        |               |       |                      |             |                   |
| 商城直购        | 竞价项目:         |       | 奥迪-A4 公车采购(巴中竞采【2018 | 8】157号)     |                   |
| 报价管理        | 采购方式:         | 电子竟价  | 投标截止时间:              | 2018年04月19日 | 11时50分00秒         |
| 信息设置        | 投标保证金(元):     | 年度保证金 | 保证金缴纳截止时间:           | 2018年04月19日 | 11时50分00秒         |
| 商品管理        | 提示:           | 已报名   |                      |             | <b>回 查看</b> 验收申请  |
| 商品上架        |               |       |                      |             |                   |

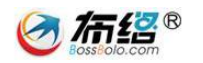

#### 图示-我的项目

### 3.4. 交货管理

当电子竞价、商城直购等采购项目成交后,通过"交货管理"生成发货 清单并打印产品的二维码,供应商将二维码附在对应产品上进行发货。

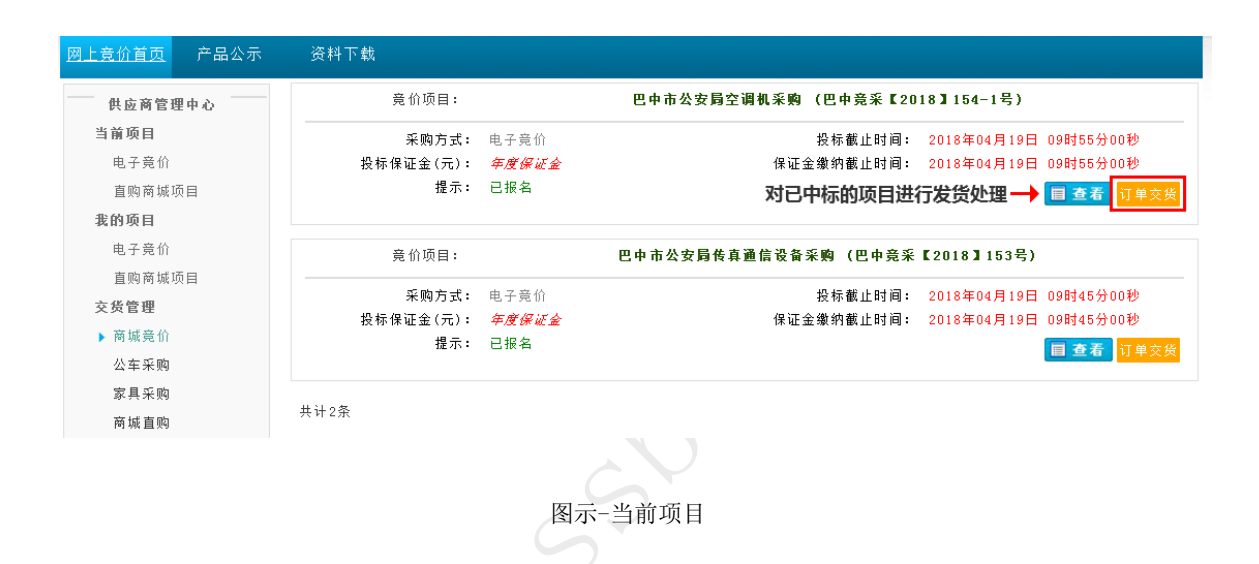

发货清单

| 项目  | 编号               | 巴中竞新    | 巴中竟采【2018】151-827000101.1号 |         |    |    |             |            |           |        |
|-----|------------------|---------|----------------------------|---------|----|----|-------------|------------|-----------|--------|
| 项目  | 名称               | 巴中市公    | 巴中市公安局传真通信设备采购             |         |    |    |             |            |           |        |
| 采购  | 人名称              | 巴中市公    | 安局                         |         |    |    |             |            |           |        |
| 收货. | λ                | 测试收货    | 钓人                         |         |    |    |             |            |           |        |
| 交货  | 日期               | 2018-04 | -18 00:00:00               |         |    |    |             |            |           |        |
| 交货: | 交货地址 <b>测试地址</b> |         |                            |         |    |    |             |            |           |        |
| 交货  | ٨.               | 测试交货    | 钓人                         |         |    |    |             |            |           |        |
| 序号  | 招标产              | 品名称     | 投标产品名称                     | 品牌及生产厂家 | 产地 | 数里 | 参数          | 维保期限       | 维修<br>联系人 | 维修联系电话 |
| 1   | 松下传真             | 机       | 松下传真机                      |         | 本地 | 1  | KX-FP7006CN | 2018-04-30 |           |        |
| 返回  |                  |         |                            |         |    |    |             |            |           | 保存     |

图示-填写发货清单

| 网上竞价首页 产品公示                   | 资料下载                            |                                    |                               |
|-------------------------------|---------------------------------|------------------------------------|-------------------------------|
| 供应商管理中心<br>当前项目               | 项目名称(项目编号):<br>采购人名称:           | 巴中市公安局传真通信设备采购(巴中竞采【2018<br>巴中市公安局 | 】151-827000101.1号) 发货         |
| 电子竞价<br>直购商城项目<br><b>我的项目</b> | 收货人: 测试收货。<br>交货人: <i>测试交货。</i> | 交货日期:<br>( 交货地址:                   | 2018年04月19日 03时43分07秒<br>测试地址 |
| 电子竞价                          | 产品名称                            | 品牌 本次2                             | 发货数量 操作                       |
| 直购商城项目<br><b>交货管理</b>         | 松下传真机                           |                                    | 1 打印二维码                       |

7市经<sup>®</sup>®

#### 图示-打印二维码

## 3.5. 报价管理

进入单据中心,管理和查看单据,可以通过这里的单据进行报价。

|                             |                    | 単据中心 成交记录 ←         | 查看成交记录        |            | ۹ 🖉 ۸                        |
|-----------------------------|--------------------|---------------------|---------------|------------|------------------------------|
| 0                           | 待办单据               |                     | 状态            |            | ◆<br>消息提示                    |
|                             | _                  |                     | 状态            | 日期         | 提示                           |
| •                           | 巴中市公安局传真通信         | 设备采购(巴中竞采【2018】151号 | 3) 正常         | 2018-04-19 | [已发布]报价结束时间2018年04月19日09时30… |
| •                           | 巴中市公安局-家具采购        | 9(巴中竟采【2018】144号)   | 正常            | 2018-04-18 | [未填报]报价结束时间2018年04月30日16时44… |
| ٠                           | 大众-POLO 公车采购(B     | 巴中竟采【2018】136号)     | 正常            | 2018-04-17 | 【 <b>已发布</b> 】报价结束,等待买方定标    |
| ٠                           | 巴中市公安局空调机采         | 购(巴中竟采【2018】122-1号) | 正常            | 2018-04-16 | [未填报]报价结束,等待买方定标             |
| ٠                           | 巴中市公安局-家具采购        | 9(江油竟采【2018】90号)    | 正常            | 2018-03-14 | [未填报]报价结束,等待买方定标             |
| ٠                           | 巴中市公安局-家具采购        | 9(江油竟采【2018】89号)    | 正常            | 2018-03-14 | [ <b>已发布]</b> 报价结束,等待买方定标    |
| •                           | 巴中市公安局-家具采购        | 9(江油竟采【2018】88号)    | 正常            | 2018-03-14 | [未填报]报价结束,等待买方定标             |
| ٠                           | 巴中市公安局-家具采购        | 9(巴中竟采【2018】87号)    | 正常            | 2018-03-14 | <b>[未填报]</b> 报价结束,等待买方定标     |
| ٠                           | 巴中市公安局-家具采购        | 9(巴中竟采【2018】61号)    | 正常            | 2018-02-27 | [ <b>已发布]</b> 报价结束,等待买方定标    |
|                             | 巴中市公安局-家具采购        | 9(巴中竞采【2018】60号)    | 正常            | 2018-02-27 | [ <b>已发布]</b> 报价结束,等待买方定标    |
| ┨おおいていていていていていていていていていています。 | -<br>)通道状态: 🔵 开启 单 | 关闭 🔍 失效 共           | +32条 1234 下一j | 页 最后一页     |                              |
| 报价制                         | 「态                 |                     |               |            |                              |

#### 图示-单据中心

## 3.6. 信息设置

用户如果需要修改信息资料,点击"信息设置"按钮进行信息资料的修

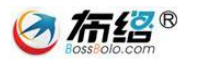

改,信息资料包括单位信息、单位资质、个人信息、登录密码。

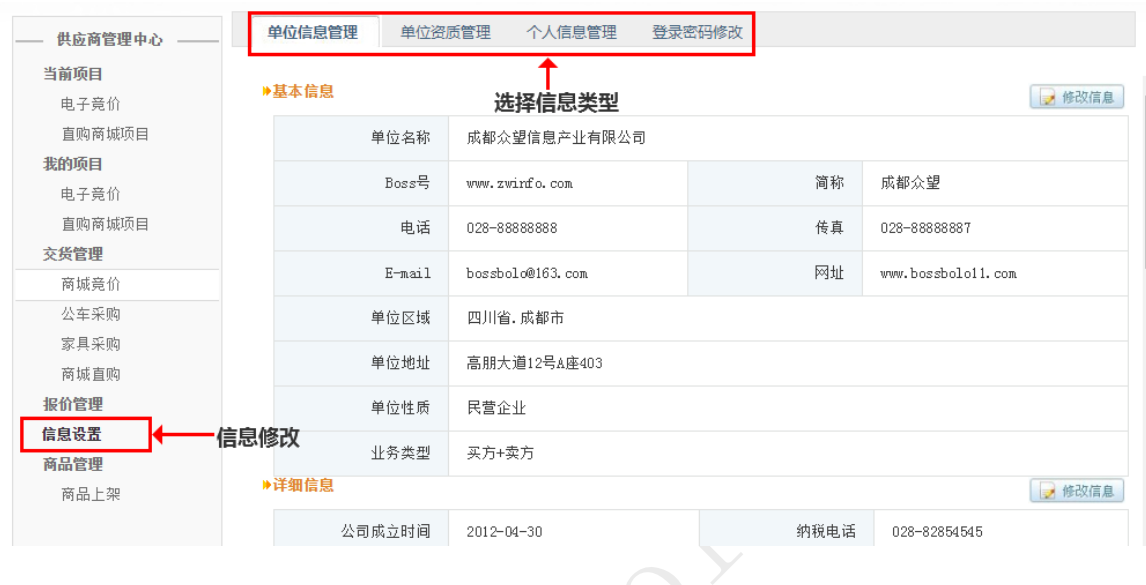

图示-信息设置

### 3.7. 商品管理

"商品管理"包括"商品上架"和"商品录入","商品上架"是供应商 用于添加自己的产品,并对之进行编辑、上架或下架等操作,以便采购单位 商城直购。"商品录入"是厂商、代理商的特有功能(暂未向普通供应商开 放),用于添加、编辑产品的详细信息,并对之进行公示,以便采购单位和 供应商选择产品。

### 3.7.1. 商品上架

(1) 新增商品

注:此处的商品上下架只是指供应商是否提供该商品的直购供应。如果 您将某商品置为上架状态,采购人在直购采购该商品的时候可选择您报 价。

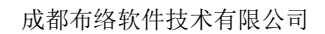

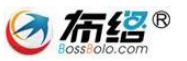

在"商品上架"功能中,点击右上角的"新增"按钮,选择需要新增商 品的商品类型。

| 网上竞价首页 产                  | ≌品公示 资料下载                  |                                     |                        |            |
|---------------------------|----------------------------|-------------------------------------|------------------------|------------|
|                           | Q                          |                                     | 新増可供应                  | 告 → 新増     |
| 供应商商品管理                   |                            |                                     | 41. FL . 2 17 1.       |            |
| Yana                      | 会手机                        | 商品品日・ 计算机(会学申時)                     | 商品品牌・詳相                | 洋塘         |
|                           | □ 54.00                    | 岡田田日・川井切(日式宅間)                      | 尚田田府· 秋恩<br>商品之地: 山国   | 1+18       |
|                           | 详情:商品名称:联想拯救者刃7000萬        | 所品编号: 5933838商品毛重: 10.4kg商品产地: 中国大网 | 击货号: 90JC0001CP电脑形态: 单 | 单主机用       |
|                           | ──  徐: 游戏为主外理哭: Tn+eli5内存容 | 母: 80見卡: CTX1O6O3C/6C系给: Windows1O  |                        |            |
|                           |                            | 图示-新博商品                             |                        |            |
|                           |                            |                                     |                        |            |
|                           |                            |                                     |                        |            |
|                           | Q                          |                                     |                        | 新僧         |
| 供应充充品等理                   | 商品品目> 数码通讯> 数码影音> 电脑机      | ▶公> 办公设备                            | [确认] [关闭]              | 471.50     |
| 氏))) (에 line) (데 line) (프 | > 台式机                      |                                     |                        |            |
|                           |                            |                                     | ų                      | 详情         |
|                           |                            |                                     | 1                      | 下架         |
| Antoniogenera             |                            |                                     | 卫电脑形                   | 态:单主机用     |
|                           |                            |                                     |                        |            |
|                           |                            |                                     |                        | 详情         |
|                           |                            |                                     |                        |            |
|                           |                            | 图示选择商品类型                            |                        |            |
|                           |                            | HAT STIMMY                          |                        |            |
|                           |                            |                                     |                        |            |
|                           | 在该类型的产品库中,                 | 勾选中需要上架的产品确                         | 认上架。                   |            |
|                           |                            |                                     |                        |            |
|                           |                            |                                     |                        |            |
|                           |                            | 可选产品库                               |                        | >          |
|                           |                            |                                     |                        | <b>→ Q</b> |
| Yest                      |                            |                                     |                        |            |
|                           | 测试产品                       | 商品品目:台式机                            | 商品品牌:日立                | 详情         |
|                           | 参考价:¥220元                  | 规格型号:规格型                            | 商品产地:产地                | 勾选 🔶 🗹     |
| Accession 1               | 详情: 详细描述:                  |                                     |                        |            |
|                           |                            |                                     |                        |            |
|                           |                            | 共计1条                                |                        |            |
|                           |                            |                                     |                        |            |
|                           |                            |                                     | '''''''''' 📑           | 上架选中产品 取消  |
|                           |                            |                                     |                        |            |
|                           |                            | 图示-勾选产品上架                           |                        |            |

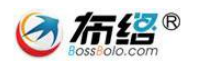

(2) 管理上架/下架状态

在"商品上架"功能中,点击"上架"或"下架"按钮,对产品的上架 /下架状态进行操作。

| Q                                                         |                                                                    |                              | 新増         |
|-----------------------------------------------------------|--------------------------------------------------------------------|------------------------------|------------|
| 供应商商品管理                                                   | 信息 🗙                                                               | 商品品牌・联相                      | 洋市         |
| 参考价:¥4999元<br>详情:商品名称:联想拯救者刃7000商品编号                      | 确定下架该产品!                                                           | 商品产地:中国 <b>调整上架</b><br>或下架状态 |            |
| 途: 游戏为主处理器: Inteli5内存容里: 85                               | <b>骑</b> 定 取消                                                      |                              |            |
| # # IF T W M / _ LA P                                     | ☆□□□ · \/₩/in //১_2+h ⊪> \                                         | * D D #6 #2 +9               | 24.94      |
|                                                           | 图示-上架下架调整                                                          |                              |            |
| 3.7.2. 商品录入                                               |                                                                    |                              |            |
| (1) 新建商品/配件                                               |                                                                    |                              |            |
| 厂商选择商品或配件,                                                | 点击"新建商品"(或"                                                        | 新建配件")按钮。                    |            |
| 网上竟价首页 产品公示 资料下载                                          |                                                                    |                              |            |
| 商品 副件 选择商品或配件                                             |                                                                    |                              |            |
| 产品状态: -全部- ▼ 创建时间: 至                                      |                                                                    |                              | <b>→</b> Q |
| 产品录入列表页面                                                  |                                                                    | 新建商品                         | +新建商品      |
| 台式机                                                       | 商品品目:计算机(台式电脑)                                                     | 商品品牌: 联想                     | 编辑         |
| 参考价:¥4999元                                                | 规格型号: 拯救者 刃7000                                                    | 商品产地:中国                      | 已入库        |
| 100% 洋情: 商品名称: 联想拯救者刃7000商品約<br>100% ※ポルナル理想: エ・リンククを知った。 | 扁号: 5933838商品毛重: 10.4kg商品产地: 中国元<br>○2月上: 270702022/22万分, W: 1, 10 | 大陆货号: 90JC0001CP电脑形态: 单主机)   | 1          |
|                                                           | 图示-新建商品                                                            |                              |            |

(2) 商品资料填写

按系统要求,请尽可能的完善商品资料,其中"节能"、"环保"产品必须提供对应证书。

| 成都布络软件打                                                                                                    | 式有限公司 <b>经 流经</b> 8                                                                                                    |  |
|----------------------------------------------------------------------------------------------------|----------------------------------------------------------------------------------------------------|--|
| <ul> <li>●新建</li> <li>○ 返回</li> <li>完成度:</li> <li>○%</li> <li>○ 商品信息</li> <li>○ 商品参数</li> <li>○ 主流电商链接</li> <li>○ 节能、环保证书</li> <li>○ 茶加配件</li> <li>○ 商品图片</li> <li>③ 彩页</li> </ul> | <ul> <li>▲ 名目: 王玑 ▲ 出版: 小米 ▲ 出版型号: 川信</li> <li>▲ 名称: 小米 ▲ 出版型号: 川信</li> <li>▲ 法称证 ③ 000 (元)</li> <li>▲ 产品单位: 合</li> <li>▲ 产品单位: 合</li> <li>★ 产品单型: ● 市廠 ● 可像</li> <li>子细描述:</li> <li>这里是详细描述</li> </ul> |  |
|                                                                                                    | 保存 下一步 重置<br>图示-商品信息填写                                                                                                    |  |

商品参数、电商链接、节能环保证书、添加配件、商品图片都能通过点 击右上方的添加按钮进行添加。

|        |      |       | 🚦 添加分类 📄 选择模版 |
|--------|------|-------|---------------|
| ♣新建    | 参数名  | 参数值   |               |
|        | 主要参数 |       | ↑ ↓ + ×       |
| 完成度:   | 屏幕   | LCD   |               |
| 14.3%  | 电池   | 30W   |               |
| 🧭 商品信息 |      | 保存下一步 |               |
| 商品参数   |      |       |               |

图示-右上方按钮位置

### (3) 商品资料编辑

地址:成都市高新区高朋大道 12 号 A 座 408 电话: 028-85186230 邮编: 610041 技术支持: 18280370982

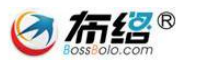

对已完成未公示的商品,可以对商品资料进行编辑。

| □品状态: -全部-          | ▼ 创建时间: 至              |                                   |                         | → Q  |
|---------------------|------------------------|-----------------------------------|-------------------------|------|
| 品录入列表页面             |                        |                                   |                         | +新建商 |
|                     | 小米6                    | 商品品目:手机                           | 商品品牌:小米                 | 编辑   |
| 智无 图片<br>No Picture | 参考价:¥3000元             | 规格型号: MI6                         | 商品产地: 广东                | 刪除   |
| 71.4%               | 详情:这里是详细描述             |                                   |                         | 待公示  |
| -                   | 台式机                    | 商品品目:计算机(台式电脑)                    | 商品品牌: 联想                | 编辑   |
|                     | 参 考  价 <b>:¥ 4999元</b> | 规格型号: 拯救者 刃7000                   | 商品产地:中国                 | 已入库  |
| 100%                | 详情:商品名称:联想拯救者刃7000商品   | 品编号: 5933838商品毛重: 10.4kg商品产地: 中国力 | 太陆货号: 90JC0001CP电脑形态: 单 | 皇主机用 |

图示-商品资料编辑

(4) 商品公示

对己编辑完的商品资料,可以点击"待公示"按钮(如下图一),商品 将进入公示页面(如下图二),如果公示三天后没有收到投诉,那么商品将 自动入库;如果商品被投诉,那么将由交易中心人员进行审核入库。入库后 商品状态变为"已入库",且商品资料不能再被编辑。

| 产品录入列表页面                    |                                                                                              |                                                                                                |                                                   | +新建商品           |
|-----------------------------|----------------------------------------------------------------------------------------------|------------------------------------------------------------------------------------------------|---------------------------------------------------|-----------------|
| 智无图片<br>No Picture<br>71.4% | <b>小米6</b><br>参 考 价:¥3000元<br>详情:这里是详细描述                                                     | 商品品目: 手机<br>规格型号: MI6                                                                          | 商品品牌:小米<br>商品产地:广东                                | 编辑<br>删除<br>待公示 |
| 100%                        | <b>台式机</b><br>参考价:¥4999元<br>详情:商品名称:联想拯救者刃7000商品编号:593383<br>途:游戏为主处理器: Inteli5内存容里:86显卡:GTX | <b>商品品目: 计算机(台式电脑 )</b><br>規格型号: 拯救者 刃7000<br>8商品毛重: 10.4kg商品产地:中国大F<br>106036/65系统: Windows10 | 商品品牌: 联想<br>商品产地: 中国<br>违货号: 90JC0001CP电脑形态: 单主机用 | 编辑              |

图一 商品公示操作

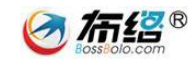

| 网. | 上竞价首页       | 产品公          | 示   | 资料下载               |                                       |           |   |          |    |
|----|-------------|--------------|-----|--------------------|---------------------------------------|-----------|---|----------|----|
|    |             |              |     |                    |                                       |           |   |          | Q  |
|    | 产品公示列       | 表页面          |     |                    |                                       |           |   |          |    |
|    |             |              | 小米6 | (公示开始时间: 2018-04-1 | 9 05:39 结束时间: <mark>2018-04-22</mark> | 2 05:39 ) |   |          | 详情 |
|    | 看 天<br>No P | 图片<br>icture | 商品品 | h目: 手机             | 商品品牌: 小米                              | 参         | 考 | 价:¥3000元 |    |
|    | 7           | 1 m          | 规格型 | 년号: MI6            | 商品产地: 广东                              |           |   |          |    |
|    |             |              | 详情: | 这里是详细描述            |                                       |           |   |          |    |
|    |             |              |     |                    | 共计1条                                  |           |   |          |    |
|    |             |              |     |                    |                                       |           |   |          |    |

图二 商品公示

4. 供应商报价操作方法

4.1. 电子竞价

4.1.1. 竞价方式介绍

电子竞价包括了商城竞价、家具采购、公车采购这三类采购类型,系统 采用单轮竞价的方式进行电子竞价采购,单轮竞价规则如下:

(1) 竞价项目设置报价截止时间等竞价要素。获得竞价资格的供应商 在报价截止时间之前进行报价操作;

(2)供应商可多次报价,系统以最后一次成功发布的报价作为最终报价:

(3) 报价截止后,按照"满足竞价项目技术要求和商务要求且有效报 价最低"的原则确定成交供应商(如果出现供应商报价均为最低,先 报价者优先),若报价供应商数量小于3家,则流标。

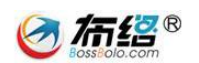

### 4.1.2. 供应商报名

用户可以在公共资源交易中心和"当前项目一电子竞价"中查看最新的 采购信息,点击"竞价项目名称"可以查看详细的采购需求,并通过"缴纳" 按钮进行快捷报名,确认商务资料后点击"参与竞价",即可完成报名。 注:用户需要缴纳保证金才能报名成功。

| <sup>6</sup> 价首页 产品公示 | 资料下载                      |                               |                              |                            |                      |
|-----------------------|---------------------------|-------------------------------|------------------------------|----------------------------|----------------------|
| 供应商管理中心 ——            | 竟价项目:                     |                               | 巴中市公安局打印设备采购(巴中竟采【2          | 2018】132-1号)               |                      |
| 前项目                   | 采购方式:                     | 电子竟价                          | 投标截止时间:                      | 2018年04月17日                | 13时40分00秒            |
| 电子竞价                  | 投标保证金(元):                 | 华度保证金                         | 保证金缴纳截止时间:                   | 2018年04月17日                | 13时40分00秒            |
| 直购商城项目                | 提示:                       | 报名已截止                         |                              |                            |                      |
| 的项目                   | <b>竟价项目</b> :             |                               | 巴中市公安局空调机采购(巴中竞采【20          | )18】131-2号)                | ▲ 查看详细               |
| 电子克1)(<br>直购商城项目      |                           | 电子竟价                          |                              | 2018年04月17日                | ┛<br>17时02分00秒       |
| 伤管理                   | 投标保证金(元):                 | 华度保证金                         | 保证金缴纳截止时间:                   | 2018年04月17日                | 17时02分00秒            |
| 商城竞价                  | 提示:                       | 未缴纳保证金                        | 报名参加                         | I采购项目 💻                    | ●● € 数約              |
| 公车采购<br>家具采购          | 竟价项目:                     |                               | 巴中市公安局打印设备采购(巴中竞采【2          | 2018】131-1号)               |                      |
| 商城直购                  | 采购方式:                     | 由子音价                          | 投标截止时间:                      | 2018年04月17日                | 17时02分00秒            |
| 价管理                   | 投标保证金(元):                 | 年度保证金                         | 保证金缴纳截止时间:                   | 2018年04月17日                | 17时02分00秒            |
| 息设置                   | 提示:                       | 已报名                           |                              |                            |                      |
| 品管理                   |                           |                               |                              |                            |                      |
| 商品上架                  | <u> 辛</u> 心而日,            |                               | <b>罢佛兰_胡凝 从左</b> 亚陶 (田市妾亚【?) | 019】128是)                  |                      |
| 商品录入                  | 見 卯 坝 日 ;                 |                               | 当DP二 ND은 국부木剌 (官甲克木 L2)      | 01041205)                  |                      |
|                       | 采购方式:                     | 电子竟价                          | 投标截止时间:                      | 2018年04月17日                | 09时55分00秒            |
|                       | 投标保证金(元):                 | 年度保证金                         | 保证金缴纳截止时间:                   | 2018年04月17日                | 09时55分00秒            |
|                       | 米购万式:<br>投标保证金(元):<br>提示: | 电子竟价<br><i>年度保证金</i><br>报名已截止 | 投标截止时间:<br>保证金缴纳截止时间:        | 2018年04月17日<br>2018年04月17日 | 09时55分00<br>09时55分00 |

图示 查看电子竞价采购信息

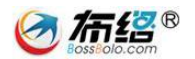

|                                                                                                    | 资料下载                                                                                                    |                                                                                                    |                                                                             |                                        |  |  |  |
|----------------------------------------------------------------------------------------------------|----------------------------------------------------------------------------------------------------|----------------------------------------------------------------------------------------------------|-----------------------------------------------------------------------------|----------------------------------------|--|--|--|
| — 供应商管理中心 ——                                                                                                    | 项目采购信息                                                                                                    |                                                                                                    |                                                                             | [返回项目列表]                               |  |  |  |
| <b>当前项目</b><br>电子竞价                                                                                                    | 项目名称                                                                                                    | 打印设备、空调机采购_空调机                                                                                                    | 投标截止时间                                                                      | 2018年04月17日 17时02分00秒                  |  |  |  |
| 直购商城项目<br><b>贵的</b> 语日                                                                                                    | 项目标书信息                                                                                                    |                                                                                                    |                                                                             | [查看公告信息]                               |  |  |  |
| 电子竞价<br>直购商城项目                                                                                                    | 保证金金额                                                                                                    | 年度保证金                                                                                                    | 投标保证金缴纳截止时<br>间                                                             | 2018年04月17日 17时02分00秒                  |  |  |  |
| 交货管理<br>商城音价                                                                                                    | 项目商务信息                                                                                                    |                                                                                                    |                                                                             | [修改商务信息]                               |  |  |  |
| 公车采购                                                                                                    | 联系人                                                                                                    | bossbolo                                                                                                    | 固定电话                                                                        | 1                                      |  |  |  |
| 家具采购                                                                                                    | 移动电话                                                                                                    | 13540185021                                                                                                    | 电子邮件                                                                        | 修改商务信息<br>415503742@qq.com             |  |  |  |
| <sup>阿県 旦购</sup><br>振价管理                                                                                                    | 传真                                                                                                    |                                                                                                    | 邮政编码                                                                        |                                        |  |  |  |
| 信息设置                                                                                                    | 诵讯地址                                                                                                    |                                                                                                    |                                                                             |                                        |  |  |  |
| 商品管理                                                                                                    |                                                                                                    |                                                                                                    |                                                                             |                                        |  |  |  |
| 商品录入                                                                                                    | 确认订单=>缴纳保证金                                                                                                    | È                                                                                                    |                                                                             |                                        |  |  |  |
|                                                                                                    | 需支付金额                                                                                                    | 年度保证金                                                                                                    | ŧ                                                                           | 2名参加 🔿 👘 🕹 ララか                         |  |  |  |
|                                                                                                    |                                                                                                    | 图示 报名缴纳保证金                                                                                                    | \$                                                                          |                                        |  |  |  |
|                                                                                                    |                                                                                                    |                                                                                                    |                                                                             |                                        |  |  |  |
|                                                                                                    |                                                                                                    |                                                                                                    |                                                                             |                                        |  |  |  |
| 输入设备: 彩                                                                                                    | 1/3/颍(&天:有; 颍(&天)<br>建盘:有; 触摸板:有;                                                                                                    | ≪糸:1小町1130/月  ≪糸高/月頭  ≪大;                                                                                                    | 除上程:20上除上程;                                                                 |                                        |  |  |  |
| 音效系统: 护                                                                                                    | δ声器:内置扬声器;内置                                                                                                    | 置麦克风:有;<br>> 式互机 / 辛筠 / 辛疡绘出按口 / 寿古                                                                                                    | ·冈蛤)、貝志湖口·m                                                                 | wi捽口(支持ubcp).                          |  |  |  |
| 建口• IISB2                                                                                                    | <b>编口:</b> USB2.0:1 个; 首频端口:复合式耳机/首相/首频输出接口/麦克风输入; 显示端口:HDMI接口(支持HDCP);<br>RJ45:1个; USB3.0:1个;                                                                  |                                                                                                    |                                                                             |                                        |  |  |  |
| 端口: USB2.<br>RJ45:1个; U                                                                                                    | (SB3.0:1个);                                                                                                    |                                                                                                    |                                                                             |                                        |  |  |  |
| 端口: USB2.<br>RJ45:1个; U<br>通信: 无线尾<br>显示器: 屏幕                                                                                                    | ISB3.0:1个;<br>引域网:802.11b/g/n无纣<br>氡规格:11.6英寸; 显示;                                                                                                    | 。<br>模块; 内置蓝牙:蓝牙模块; 局域<br>化例:宽屏16: 9; 物理分辨率:130                                                                                                    | 网:10/100/1000Mbps<br>56 x 768; 屏墓类型::                                       | ;<br>LED背光; 特征:LED背光商                  |  |  |  |
| <b>端口:</b> USB2.<br>RJ45:1个; U<br><b>通信:</b> 无线质<br><b>显示器:</b> 屏幕<br>雾屏;<br><b>光</b> 顿·米顿·米顿·米顿·米顿·米顿·米顿·米顿·米顿·米顿·米顿·米顿·米顿·米顿                                                | ISB3.0:1个;<br>局域网:802.11b/g/n无约<br>真规格:11.6英寸; 显示;<br><刑·天光亟·                                                                                                   | 《模块; 內置蓝牙:蓝牙模块; 局域<br>化例:宽屏16: 9; 物理分辨率:136                                                                                                    | 网:10/100/1000Mbps<br>56 x 768; 屏幕类型::                                       | ;<br>LED背光; 特征:LED背光商                  |  |  |  |
| <b>端口:</b> USB2.<br>RJ45:1个;U<br><b>通信:</b> 无线周<br><b>显示器:</b> 屏幕<br>雾屏;<br><b>光驱:</b> 光驱势<br><b>显卡:</b> 类型:                                                                  | NB3.0:1个;<br>局域网:802.11b/g/n无约<br>寡规格:11.6英寸; 显示比<br>\$型:无光驱;<br>集成显卡; 显存容量:共                                                                                   | 、模块; 內置蓝牙:蓝牙模块; 局域<br>北例:宽屏16: 9; 物理分辨率:130<br>享系统内存(集成);                                                                                                    | ;网:10/100/1000Mbps<br>56 x 768; 屏墓类型::                                      | ;<br>LED背光; 特征:LED背光商                  |  |  |  |
| 端口:USB2.<br>RJ45:1个;U<br>通信:无线质<br>显示器:屏幕<br>雾屏;<br>光驱:光驱势<br>显卡:类型:<br>硬盘:固态弱                                                                                                | SBB.0:1个;<br>局域网:802.11b/g/n无约<br>系规格:11.6英寸;显示t<br>终型:无光驱;<br>集成显卡;显存容量:共<br>基盘:32CB;                                                                          | 《模块; 內置蓝牙:蓝牙模块; 局域<br>北例:宽屏16: 9; 物理分辨率:130<br>享系统内存(集成);                                                                                                    | ≷网:10/100/1000Mbps<br>36 x 768; 屏墓类型::                                      | ;<br>LED背光; 特征:LED背光商                  |  |  |  |
| 端口:USB2.<br>RJ45:1个;U<br>通信:无线尾<br>显示器:屏幕<br>蒙屏;<br>光驱:光驱势<br>显卡:类型:<br>硬盘:内存:型态码<br>内存理器:CPU<br>线:1600MH3;                                                                   | SISB.0:1个;<br>局域网:802.11b/g/n无约<br>影动格:11.6英寸;显示状<br>处型:无光驱;<br>集成显卡;显存容量:共<br>超:32GB;<br>3量:40B;内存类型:DDI<br>类型:英特尔赛扬四核处<br>二级缓存:2MB;核心:                        | <ul> <li>         、被块;内置蓝牙:蓝牙模块;局域<br/>七例:宽屏16:9;物理分辨率:136         </li> <li>         享系统内存(集成);         </li> <li>         33低电压内存;最大支持容量:860<br/>理器;CPU型号:N3150;CPU速度<br/>四核;         </li> </ul> | <pre>30:10/100/1000mbps<br/>36 x 768; 屏幕类型::<br/>3;<br/>1.6GHz主频, 睿频可</pre> | ;<br>LED背光; 特征:LED背光商<br>达2.08GHz; 系统总 |  |  |  |
| 端口:USB2.<br>RJ45:1个;U<br>通 <b>后示器:</b> 开;<br><b>近后示器:</b> 开;<br><b>光驱</b> :光驱型:<br><b>硬在</b> ; 光驱型:<br><b>硬在</b> ; 四回<br>内 <b>在</b><br>梁 [20]<br>(1600MH2;<br><b>操作系统</b> : 指 | SISB.0:1个;<br>局域网:802.11b/g/n无约<br>意型:无光驱;<br>集成显卡;显存容量:共<br>重盘:32GB;<br>容量:4GB;内存类型:DDI<br>类型:英特尔赛扬四核处<br>二级缓存:2MB;核心:<br>************************************ | 橫块; 內置蓝牙:蓝牙模块; 局域<br>七例:宽屏16: 9; 物理分辨率:136<br>享系统内存〈集成〉;<br>33低电压内存;最大支持容量:868<br>理器; CPU型号:№3150; CPU速度<br>四核;                                                                                     | (网:10/100/1000Mbps<br>36 x 768; 屏墓类型::<br>3;<br>:1.6GHz主频, 睿频可              | ;<br>LED背光; 特征:LED背光商<br>达2.08GHz; 系统总 |  |  |  |

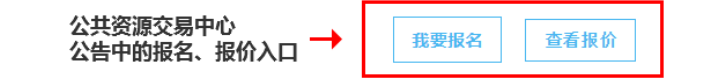

图示 公告中的报名报价入口

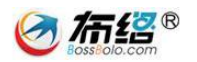

### 4.1.3. 供应商报价

(1) 进入报价页面

用户可以在"当前项目—电子竞价"或"报价管理"中查看已报名的采 购项目(若查看按钮未出现请刷新一次页面),点击"查看"按钮进入报价 页面。

| 网上竟价首页 产品公示                                                                                              | 资料下载                                                                                      |                                                         |                      |                                                                 |
|----------------------------------------------------------------------------------------------------|-------------------------------------------------------------------------------------------|---------------------------------------------------------|----------------------|-----------------------------------------------------------------|
| 供应商管理中心                                                                                                  | 竟价项目:                                                                                     | 巴中市公安局笔记本电脑                                             | 采购(巴中竟采【             | 2018】163-1号)                                                    |
| 当前项目<br>▶ 电子竟价<br>直购商城项目<br>我的项目                                                                         | 采购方式: 時<br>投标保证金(元): 4<br>提示: オ                                                           | 3.子亮价<br>库 <i>搅保证金</i> 保证<br>示缴纳保证金                     | 投标截止时间:<br>E金缴纳截止时间: | 2018年04月19日 17时29分00秒<br>2018年04月19日 17时29分00秒<br>€ 微約          |
| 电子竞价                                                                                                    | <b>竞价项目</b> :                                                                             | 巴中市公安局投影仪采                                              | 购(巴中竟采【20            | 18】162-1号)                                                      |
| 直购商城项目<br><b>交货管理</b><br>商城亮价<br>公车采购                                                                    | 采购方式: 电<br>投标保证金(元): 名<br>提示: E                                                           | 8子竟价<br><i>国度保证金</i> 保证<br>21报名                         | 投标截止时间:<br>E金缴纳截止时间: | 2018年04月19日 17时19分00秒<br>2018年04月19日 17时19分00秒<br>3.点击查看 → ■ 五者 |
| 家具采购                                                                                                    | ÷ ₩ Œ D                                                                                   | 四土十月六日 1 월대 (八土木)                                       | a≻ )stak (m⊥t+:      | 5 Footo F (0) (0)                                               |
| <ul> <li>(2)选货</li> <li>用户在</li> <li>产品,进行</li> <li><sup>采购人:</sup> ******* <sup>联系人: •</sup></li> </ul> | 报价<br>::报价页面可以查<br><sup>::</sup> 报价。<br>••••••• •• <sup>•••••••••••••••••••••••••••</sup> | 近看采购人的采购需求、行                                            | 合同条款,                | 并选择提供的                                                          |
| 巴中市<br>供应商报价截。<br>最高限价金额                                                                                 | <b>投影仪采购(巴</b><br>止时间:2018/4/19 17:19:00<br>: 1500元(供应商报价不能能                              | 中竞采【2018】162-1号)<br>供应商报价截止时间前,允许供应商:<br><sup>超过…</sup> | 对发出的…                | 距离报伯结束时间:<br>00 天 00 时 46 分 04 秒<br>报价<br>你的最新总报价(元):           |
| 采购单                                                                                                    |                                                                                           | 报价器                                                     |                      | 报价记录                                                            |
| 商务条款 查看条款                                                                                                |                                                                                           | <mark>↑</mark><br>进行报价                                  |                      | ▲<br>查询报价记录                                                     |
|                                                                                                    |                                                                                           | 图示 报价页面                                                 |                      |                                                                 |

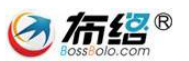

在"报价器"栏目,供应商可以选择其他产品(选择其他推荐商品),

并填写对应的报价。

| 采购单                                                                                            | 报价器                                |
|------------------------------------------------------------------------------------------------|------------------------------------|
| 报价清单                                                                                           |                                    |
| 采购产品: 投影仪 1(台)                                                                                 |                                    |
|                                                                                                | ▲ ●                                |
| 品牌(制造商): 酷乐视(COOLUX)                                                                           | 填写报价                               |
| 单价(元): 1100                                                                                    | 合计: ¥1100                          |
| 主流媒体价(元): <i>999.00</i>                                                                        |                                    |
| 产品描述: 商品名称: 酷乐视06#                                                                             | <b>清</b>                           |
| 图示                                                                                             | 选择其他推荐产品                           |
| (3)发布报价<br>在报价完成后保存并点击下                                                                        | 一步,切记还需要再对报价进行一次 <mark>发布</mark> 。 |
| 分辨率: 普清(800+600)<br>光源:LED<br>商务场景应用:6人以下,移动便携<br>亮度:99流明以下<br>产品类别:家用型<br>(商品信息图片来源于京东商城),htt | p://item.jd.com/1624052.html       |
| 参数及配置: 主体:型号:Q6精英版;颜色:绿色;参                                                                     | 类型:家用投影机; 品牌:酷乐视 (COOLUX);         |
| 本页合计: ¥1100(壹仟壹佰元整)                                                                            | 保存下一步                              |
| 报价合计: ¥1,100.00 (壹仟壹佰元整)                                                                       | 发布报价                               |

图示 发布报价

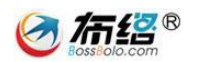

### 4.2. 商城直购

#### 4.2.1. 竞价方式介绍

供应商选择产品进行上架,显示在商城直购平台,采购人在商城直购平 台选择所需产品,并挑选其中一家供应商,要求供应商给出报价,

商城直购与电子竞价的区别在于:

- (1) 采购人在商城直购时,直接挑选供应商要求报价;
- (2)供应商报价时间为24小时,正常情况只允许报价一次;
- (3) 采购人不需要选择其他推荐产品,且订单金额不得超过2万元。

### 4.2.2. 查看可参与的商城直购项目

用户在"当前项目一商城直购"中查看自己可参与的商城直购项目,点 击"项目名称"可以查看详细的采购需求,点击"查看"按钮进入报价页面。

| 网上竞价首页 产品公示 | 资料下载                 |                                       |
|-------------|----------------------|---------------------------------------|
| 供应商管理中心     | 竞价项目 <b>:</b>        | 计算机 (台式电脑) 采购-联想计算机 (巴中直购【2018】164号)  |
| 当前项目        | 采购方式: 商城直购           |                                       |
| 电子竞价        | 报价是否合理:              | <b>查</b> 看米购需求                        |
| ▶ 直购商城项目    | 是否可报价: 可以            | 点击查看进入报价页面 🔶 🔳 查看                     |
| 我的项目        |                      |                                       |
| 电子竞价        | <u> </u>             | 计算机(台式电脑)采购-戴尔台式机 (巴中直购【2018】162号)    |
| 直购商城项目      |                      | · · · · · · · · · · · · · · · · · · · |
| 交货管理        | 米购力式: 岡嘴里购           | 竟加備采时间: 2018年04月20日 13時22分44秒         |
| 商城竞价        | 振山左白白埕·<br>是否可报价: 可以 |                                       |
| 公车采购        |                      | 目登着                                   |
| 家具采购        |                      |                                       |
| 商城直购        | 竟价项目:                | 181714-联想台式机 (巴中直购 【2018】147号)        |
| 报价管理        | 采购方式: 商城直购           | 竞价结束时间: 2018年04月19日 17时14分59秒         |
| 信息设置        | 报价是否合理:              |                                       |
| 商品管理        | 是否可报价: 可以            | 目查看                                   |
| 商品上架        |                      |                                       |
| 商品录入        | 竞价项目:                | 计算机(台式电脑)采购-联想天逸5050(巴中直购【2018】145号)  |
|             | 采购方式: 商城直购           | 竞价结束时间: 2018年04月19日 16时50分56秒         |
|             | 报价是否合理:              |                                       |
|             | 是否可报价: 报价截止          | 目立石                                   |
|             |                      |                                       |

#### 图示 商城直购页面

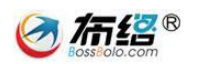

### 4.2.3. 供应商报价

商城直购的报价操作与电子竞价的"4.1.3.供应商报价"操作相似,此 处不做复述,它们的区别在于:

(1) 采购人没有其他推荐产品,供应商必须按要求提供产品;

(2)供应商被要求在24小时进行报价,且报价提交后不可修改。

# 5. 查看结果

供应商报价完毕,等待采购人和交易中心定标。直到项目结束后,供应 商可在公共资源交易中心的结果公告查看中标结果。

| 最新公告           | 市级竞价公告      | 区县竞价公告                  | 结果信息                | > 更多       |
|----------------|-------------|-------------------------|---------------------|------------|
| •[单轮竞价]奥迪-A6 公 | 车采购(巴中竞采【20 | 18】160号) 🏴              |                     | 2018-04-19 |
| •[单轮竞价]奥迪-A3 公 | 车采购(巴中竞采【20 | 18】158号) 🏴              |                     | 2018-04-19 |
| •[单轮竞价]巴中市公安   | 局传真通信设备采购(  | 巴中竞采【2018】153皋          | =}) <mark>№=</mark> | 2018-04-19 |
| •[单轮竞价]巴中市公安   | 局空调机采购(巴中竞: | 采【2018】154-1号) 🏴        | EW                  | 2018-04-19 |
| •[单轮竞价]巴中市公安   | 局空调机采购(巴中竞: | 采【2018】111-3号) 🏴        | EW                  | 2018-04-19 |
| •[单轮竞价]巴中市公安   | 局传真通信设备采购(  | 巴中竞采【2018】151皋          | =}) <mark>№=</mark> | 2018-04-19 |
| •[单轮竞价]巴中市公安   | 局传真通信设备采购(  | 巴中竟采【2018】150-          | 1号) 🏴               | 2018-04-19 |
| •[单轮竞价]巴中市公安   | 局-家具采购(巴中竞系 | €【2018】149号)            |                     | 2018-04-18 |
| ▪[单轮竞价]本田-CC 公 | 车采购(巴中竞采【20 | 18】148号)                |                     | 2018-04-18 |
| •[单轮竞价]巴中市公安   | 局投影仪采购(巴中竞: | 采【2018】146-2号)          |                     | 2018-04-18 |
| •[单轮竞价]巴中市公安   | 局打印设备采购(巴中) | <b>竞采【2018】146−1号</b> ) |                     | 2018-04-18 |
| •[单轮竞价]巴中市公安   | 局-家具采购(巴中竞系 | €【2018】141号)            |                     | 2018-04-18 |
| •[单轮竞价]巴中市公安   | 局空调机采购(巴中竞  | 采【2018】138-1号)          |                     | 2018-04-18 |
| ▪[单轮竞价]现代-迈腾   | 公车采购(巴中竞采【) | 2018】133号)              |                     | 2018-04-17 |

图示 结果信息位置

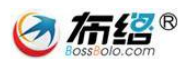

[单轮竞价]巴中市公安局传真通信设备采购(巴中竞采【2018】153号)

| 发布时间: | 2018/4/19 | 11:07:12 | 阅读次数: | 0 |
|-------|-----------|----------|-------|---|
|-------|-----------|----------|-------|---|

| 公告日期                                                                              | 2018年04月19日11时07分                                                                           |     |          |  |  |
|-----------------------------------------------------------------------------------|---------------------------------------------------------------------------------------------|-----|----------|--|--|
| 项目名称                                                                              | 传真通信设备采购                                                                                    |     |          |  |  |
| 招标编号                                                                              | 巴中竞采【2018】153号                                                                              |     |          |  |  |
| 查看采购公告                                                                            | 查看公告                                                                                        |     |          |  |  |
| 采购项目信息                                                                            |                                                                                             |     |          |  |  |
| 采购单位                                                                              | 巴中市公安局                                                                                      | 联系人 | 测试人员     |  |  |
| 联系电话                                                                              | 1380000000                                                                                  |     |          |  |  |
| 截止日期                                                                              | 2018年04月19日09时45分                                                                           |     |          |  |  |
| 项目简介                                                                              |                                                                                             |     |          |  |  |
| 商务条款信息                                                                            |                                                                                             |     |          |  |  |
| 合同签订时间                                                                            | 成交公告发布1个工作日后,成交供应商应于( 5)日内和采购人签订合同                                                          |     |          |  |  |
| 交货时间                                                                              | 合同签订后(5 )个工作日内交货                                                                            |     |          |  |  |
| 交货方式                                                                              | 上门安装调试                                                                                      |     |          |  |  |
| 验收                                                                                | 双方在货物到达并安装验收完毕在验收单签字生效                                                                      |     |          |  |  |
| 履约保证金                                                                             | 本项目履约保证金为合同总价款的 10%,在合同验收合格后3个工作日无息退还。                                                      |     |          |  |  |
| 付款方式及时间                                                                           | 货物验收合格后(5)日内支付合同总价款的 70%; 运行一个月无质量问题支付合同总价款的 20%; 余款 10%<br>作为质量保证金,在货物验收合格后(5)日无息退还。       |     |          |  |  |
| 交货地点                                                                              | 测试交货地点                                                                                      |     |          |  |  |
| 合格的竞价供应商                                                                          | 1、竞价供应商必须符合《中华人民共和国政府采购法》第22条之规定条件。 2、成交企业必须提供机打正式<br>发票复印件,并加盖单位鲜章。 3、供应商应满足:免费送货上门,并安装调试。 |     |          |  |  |
| 备注                                                                                |                                                                                             |     |          |  |  |
| 中标供应商及报价(受采购人委托,采购中心确定其为成交供应商)                                                    |                                                                                             |     |          |  |  |
|                                                                                   | 供应商名称                                                                                       |     | 报价总金额(元) |  |  |
| 成都众望信息产业有限公司 <mark>(成交单位</mark> )                                                 |                                                                                             |     | ¥740.00  |  |  |
|                                                                                   |                                                                                             |     | ¥750.00  |  |  |
| 风都仲珞软件技不有限公司                                                                      |                                                                                             |     |          |  |  |
| 注:请采购单位和成交供应商在规定的期限内签订书面采购合同,江油市政务服务和公共资源交易服务中心感谢各方的积极参与。如<br>有问题,请致电0827-3339036 |                                                                                             |     |          |  |  |

图示 结果公告内容

Jo.